臺北市立大同高級中學 113 學年度高一新生校務行政系統操作說明

6/12(三)-7/11(四)至高中校務行政系統填寫高一新生資料

一、連結到本校網頁【學生專區】→【高中校務行政系統】 (<u>https://sschool.tp.edu.tw/Login.action?schNo=343302</u>) 點選「新生報到」→跳出「新生報到」視窗→輸入帳號密碼

臺北市政府教育局 DEAREMENT OF EQUCATION EMPECTIVE GOVERNMENT
臺北市高中第二代校務行政系統
■ 9分驗證 > 其他登入

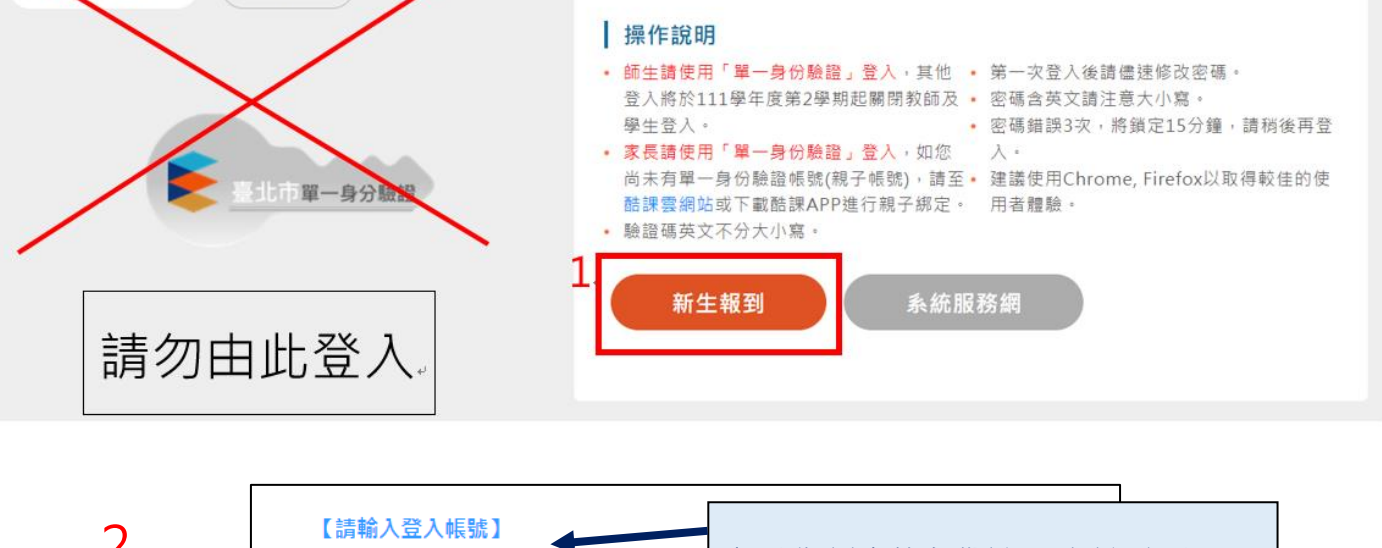

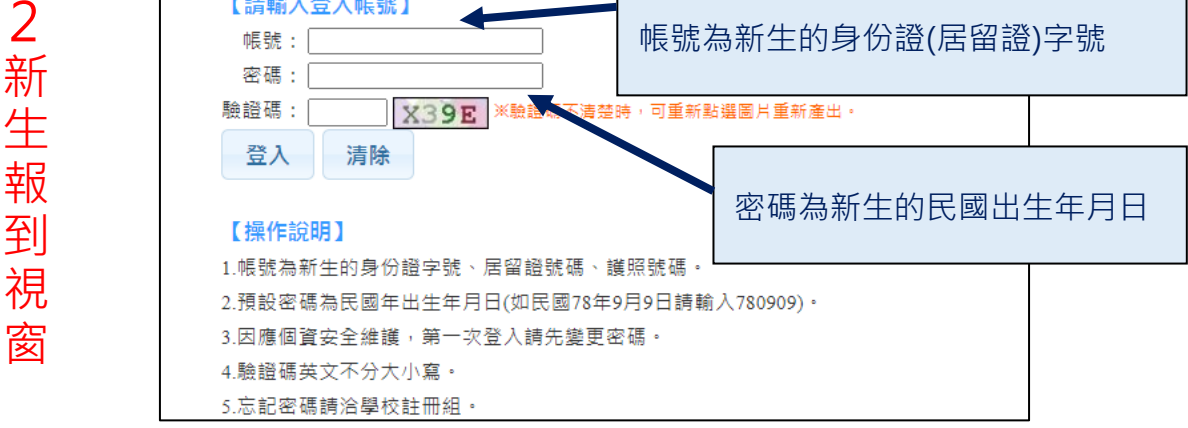

- 二、開始填寫資料
  - (一)本系統資料為重要學籍資料,所有問題須逐一完整填寫,逐一按下存檔,才能列印報 到單:

基本資料→上傳照片→學歷及入學方式→家庭資料→健康資料→其他問題→數位學生 證整合服務個資同意書→自我描述→學習概況→自傳→<mark>列印報到單</mark>。

- (二)上傳照片為學生證使用照片,請務必上傳清晰大頭照(背景需為白色,不可用生活 照),若日後需更換照片,需申請補發學生證,並繳交製作費用。
- (三)本系統資料為學籍和學生證重要資料,請務必於期限內填寫,未填寫和上傳照片,將
  - 影響全體高一作業時程和自身權益。